Sign up to for access to the interactive maps members group:

- 1. Go to <u>www.createchsolutions.net</u>.
- 2. Click on "Login/Sign up" (located In the blue banner across the top of the web page, on the right side, above the word CONTACT).
- 3. Enter your email address. NOTE: Email addresses submitted for approval should be affiliated with the subscribing organization's domain.
- 4. Enter a password and confirm your password, then click the "GO" button. You will receive a message that your request has been submitted for approval and that you will receive an email once your request has been approved.

Approved members can then access the interactive map page as follows:

- 1. Go to www.createchsolutions.net.
- Click on MAPS, then select INTERACTIVE MAPS. The Sign up/Login window will popup.
- 3. Right under "Sign Up" in large text, it says "Already a member? Login". Click on the Login link.
- 4. Enter your email address and password, then click the "Log In" button.
- 5. The Interactive Maps page will be displayed, and you can select the COVID-19 map by clicking on the upper blue oval button.

To use the interactive map, accept the terms and conditions. Navigation is typical of most interactive maps, but here are a few key tips:

- Click directly on an area or location to display the location and COVID-19 case information in a call-out box.
- If you use the search function to locate a place, the call-out box will not indicate the COVID-19 case information. Just click on the map location and the call-out box that includes the COVID-19 case information will be displayed.
- To display the map legend, click on the symbol with three dots and lines in the top right corner in the grey band.
- Use the Zoom feature (+ and icons) to see more detailed geographic information.